## <u>วิธีการติดตั้ง</u>

1. เปิด CD ทำการติดตั้ง Root\_CA ก่อน โดยการคลิกขวา เลือก Install Certificate

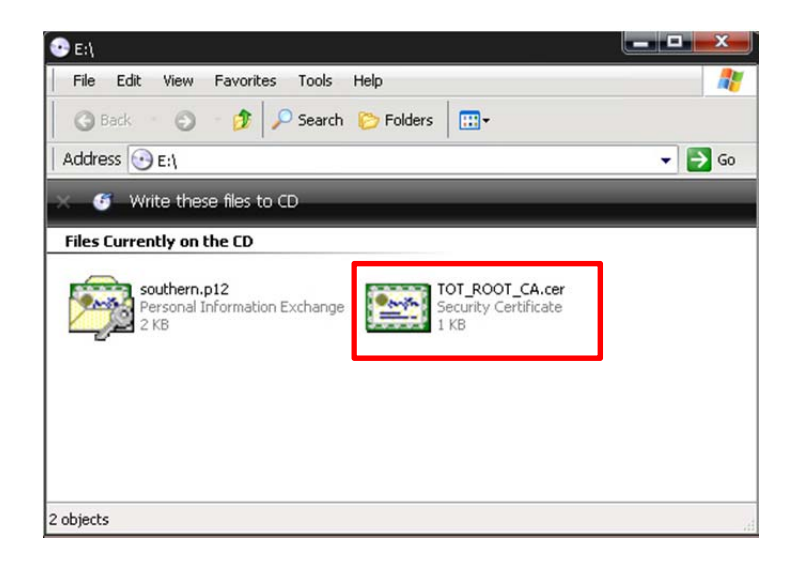

2. จะมีหน้าต่าง Certificate Import Wizard ให้กด Next

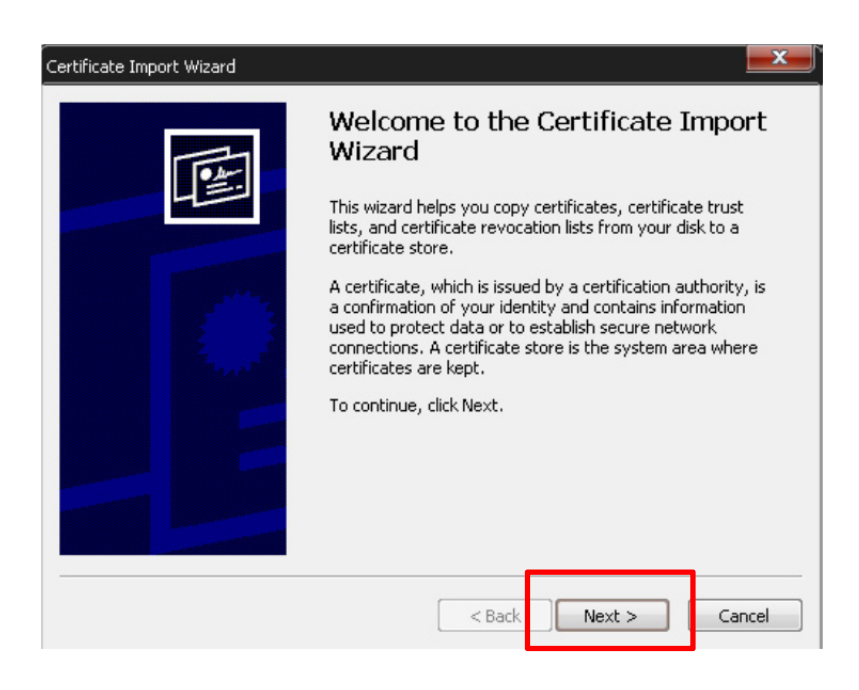

3. ทำการบันทึก Certificate Store กด Next

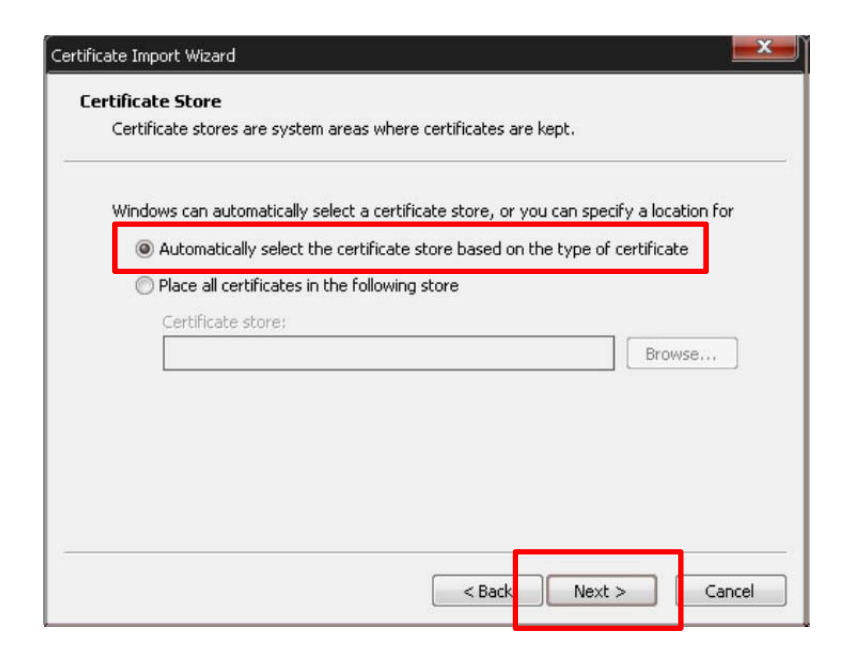

4. จะทำการติดตั้งสมบูรณ์ กด Finish และ OK

| Certificate Import Wizard |                                                                                 |  |  |  |  |
|---------------------------|---------------------------------------------------------------------------------|--|--|--|--|
|                           | Completing the Certificate Import<br>Wizard                                     |  |  |  |  |
|                           | You have successfully completed the Certificate Import wizard.                  |  |  |  |  |
|                           | You have specified the following settings:                                      |  |  |  |  |
|                           | Certificate Store Selected Automatically determined by t<br>Content Certificate |  |  |  |  |
|                           | < >                                                                             |  |  |  |  |
|                           | < Back Finish Cancel                                                            |  |  |  |  |

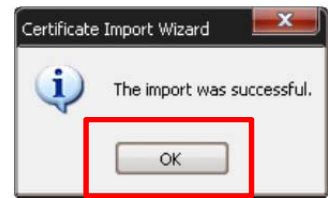

5. ทำการติดตั้งไฟล์ CA โดยการคลิกขวา เลือก Install PFX

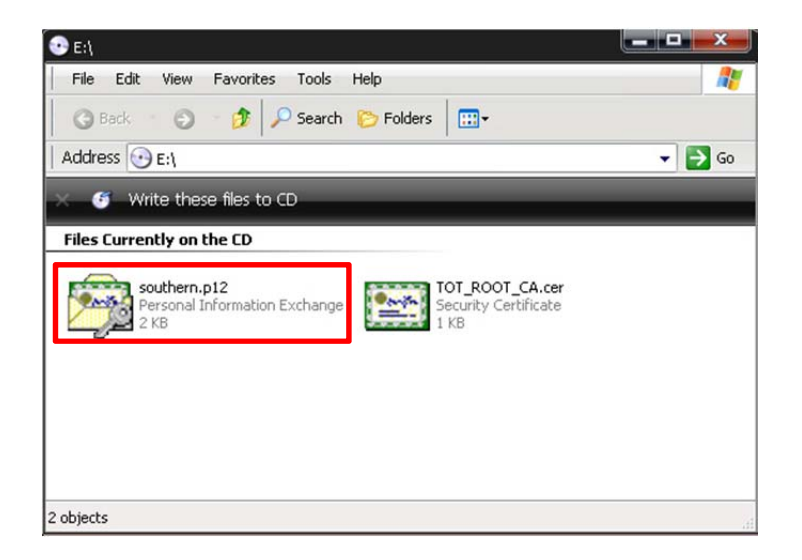

6. จะมีหน้าต่าง Certificate Import Wizard ให้กด Next

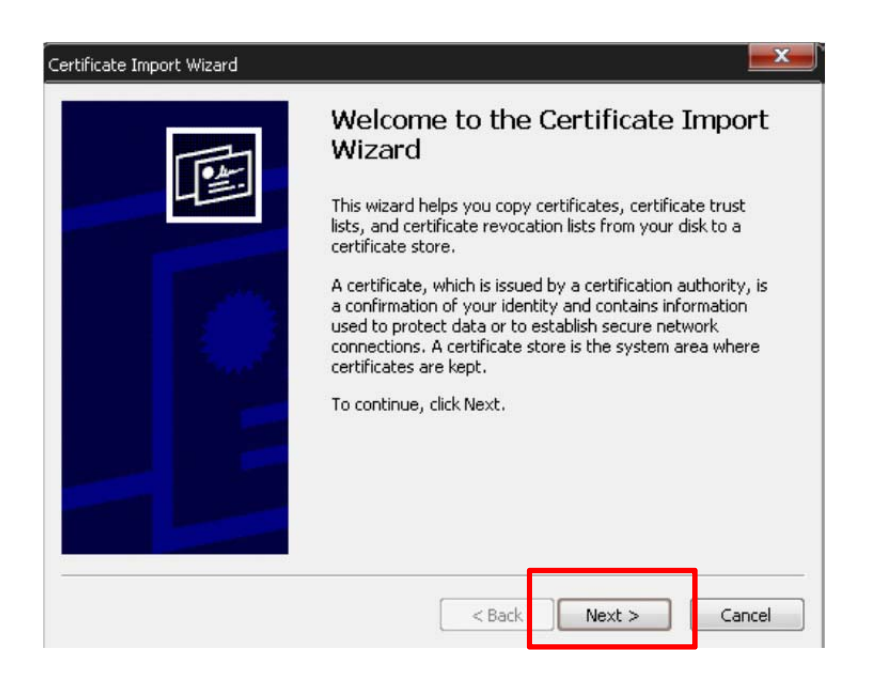

7. หน้าต่างแสดงการเลือกไฟล์ที่จะทำการติดตั้ง กด Next

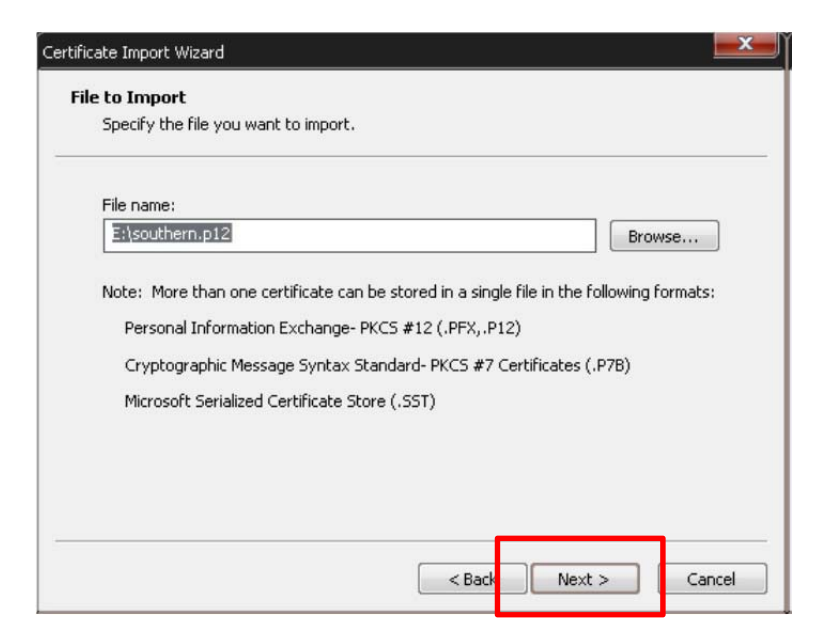

8. ทำการกรอก Password ที่ได้มาควบคู่กับ CD และทำเครื่องหมาย จากนั้นกด Next

| tifica<br>Pas | ate Import Wizard                                                                                                    |
|---------------|----------------------------------------------------------------------------------------------------|
|               |                                                                                                    |
|               | Password:                                                                                                    |
|               | Image: Image: Image |
|               | Wark this key as exportable. This will allow you to back up or transport your key at a later time.                                                                                                    |
|               | < Back Next > Cancel                                                                                                    |

9. ทำการบันทึก Certificate Store กด Next

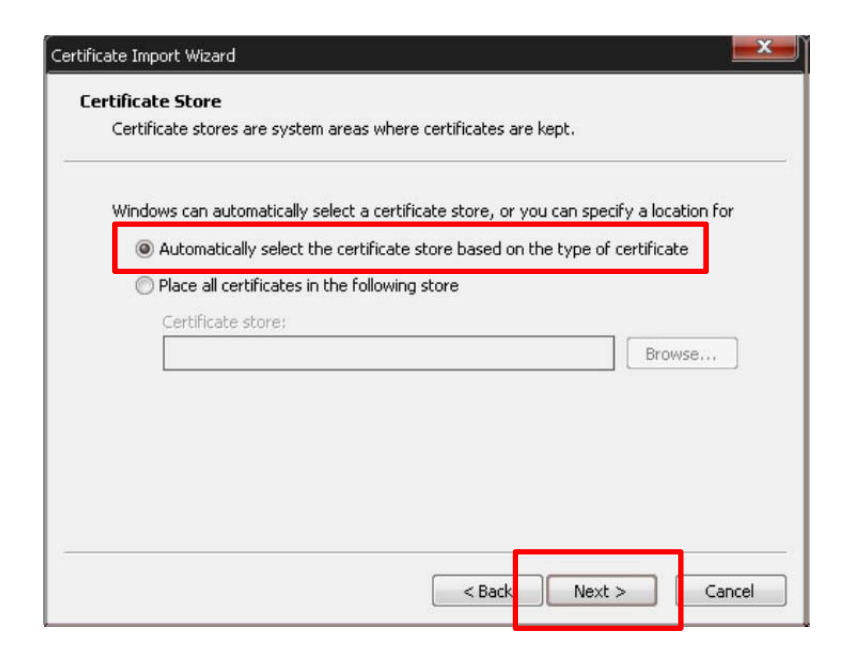

10. จะทำการติดตั้งสมบูรณ์ กด Finish และ OK

| Certificate Import Wizard |                                                                                 |  |  |  |  |
|---------------------------|---------------------------------------------------------------------------------|--|--|--|--|
|                           | Completing the Certificate Import<br>Wizard                                     |  |  |  |  |
|                           | You have successfully completed the Certificate Import wizard.                  |  |  |  |  |
|                           | You have specified the following settings:                                      |  |  |  |  |
|                           | Certificate Store Selected Automatically determined by t<br>Content Certificate |  |  |  |  |
|                           | < >                                                                             |  |  |  |  |
|                           | < Back Finish Cancel                                                            |  |  |  |  |

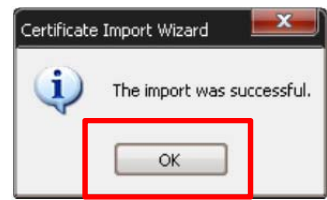

## <u>การตรวจสอบใบรับรองอิเล็กทรอนิกส์ บน Internet Explorer</u>

1. การเปิดดูบน Internet Explorer

- ในหน้าต่างของ Internet Explorer ไปที่แถบด้านบนของเมนู เลือกคำสั่ง Tools และคลิกเลือก Internet Options

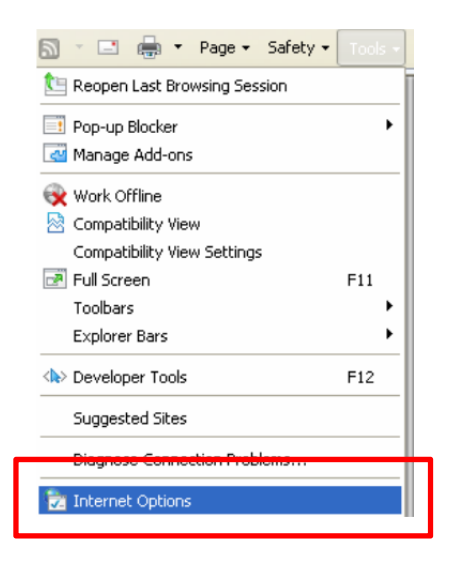

2. หน้าต่าง Internet Options คลิกแถบ Content และเลือกคลิกปุ่ม Certificates

| Internet Options                                                                                                    |
|----------------------------------------------------------------------------------------------------|
| General Security Privacy Content Connections Programs Advanced                                                                                                    |
| Content Advisor Ratings help you control the Internet content that can be viewed on this computer. Enable Settings Certificates Use certificates for encrypted connections and identification. |
| Clear SSL state Certificates Publishers AutoComplete                                                                                                    |
| AutoComplete stores previous entries<br>on webpages and suggests matches<br>for you.                                                                                                    |
| Feeds and Web Slices provide updated Settings<br>content from websites that can be<br>read in Internet Explorer and other<br>programs.                                                         |
| OK Cancel Apply                                                                                                    |

3. หน้าต่าง Certificates จะปรากฏใบรับรองฯ ที่มี ซึ่งสามารถกดดูรายละเอียดได้โดยดับเบิ้ลคลิกที่ชื่อของใบรับรองฯ

| Certificate | s          |                              |                   |                         | ? 🗙 |
|-------------|------------|------------------------------|-------------------|-------------------------|-----|
| Intended pu | irpose:    | <all></all>                  |                   |                         | ~   |
| Personal    | Other Peop | le Intermediate Certificatio | n Authorities Tro | usted Root Certificatio | •   |
| Issued      | То         | Issued By                    | Expiratio         | Friendly Name           |     |
| TOT         | CA TEST    | TOT CA                       | 7/31/2014         | <none></none>           |     |
|             |            |                              |                   |                         | _   |
|             |            |                              |                   |                         |     |
|             |            |                              |                   |                         |     |
|             |            |                              |                   |                         |     |
|             |            |                              |                   |                         |     |
| Import      | Exp        | ort Remove                   |                   | Advan                   | ced |
| Certificate | intended p | irposes                      |                   |                         |     |
|             |            |                              |                   | View                    |     |
|             |            |                              |                   | Clo                     | ise |

4. หน้าต่าง Certificate แสดงรายละเอียดของใบรับรองฯ และ Details ทั้งหมด

| Certificate                                                                                                    | 2 🛛 Certificate                                 |                                         | 28                     |
|----------------------------------------------------------------------------------------------------|-------------------------------------------------|-----------------------------------------|------------------------|
| General Details Certification Path                                                                              | General Details                                 | Certification Path                      |                        |
| Certificate Information                                                                                         | Show: <all></all>                               | ¥                                       |                        |
| This postificate is intended for the following summary/s).                                                      | - Field                                         | Value                                   | ^                      |
| This certificate is intended for the following purpose(s):                                                      | E Version                                       | V3                                      |                        |
| All application policies                                                                                        | 🔚 Serial numb                                   | er 00 86 f2                             | =                      |
|                                                                                                    | Signature a                                     | lgorithm sha1RSA                        |                        |
|                                                                                                    | Issuer                                          | TOT CA, eBusir                          | ness Center, T         |
|                                                                                                    | Valid from                                      | 19 เมษายน 254                           | 49 11:48:14            |
| * Defer to the certification authority's statement for details                                                  | Valid to                                        | 19 เมษายน 255                           | 50 11:48:04            |
| Kerer to the certification adthority's statement for details.                                                   | Subject                                         | info@ca.tot.co                          | o.th, TOT Certifi      |
| Issued to: TOT Certificate Authority (DEMO)                                                                     | Public key                                      | RSA (1024 Bits                          | ;) 🔛 🔛                 |
| in the second second second second second second second second second second second second second second second |                                                 |                                         |                        |
| Issued by: TOT CA                                                                                               | OU = FOT CA<br>OU = eBusiness<br>O = TOT Corpor | Center<br>ration Public Company Limited |                        |
| Valid from 19/4/2549 to 19/4/2550                                                                               | C = TH                                          |                                         |                        |
| $\mathscr{P}$ You have a private key that corresponds to this certificate.                                      |                                                 |                                         |                        |
| ,<br>Issuer Statemer                                                                                            | nt                                              | Edit Properties                         | ) <u>C</u> opy to File |
| 0                                                                                                    | ĸ                                               |                                         | ОК                     |